| 🖉 Oracle Applications Home Page - Wi                                | ndows Internet Explorer                        |           |             |                         |                       |                            | _ = X                |
|---------------------------------------------------------------------|------------------------------------------------|-----------|-------------|-------------------------|-----------------------|----------------------------|----------------------|
| COO . Inttps://oss.lancashire.gov.uk/OA_HTML/O                      | A, jsp?OAFunc=OAHOMEPAGE#                      |           | Y           | 4                       | 🕈 🗙 💐 Live Searc      | h                          | P -                  |
| File Edit View Favorites Tools Help                                 |                                                |           |             |                         |                       |                            |                      |
| 🙀 Favorites 🛛 🛔 🔊 LANDesk 🖉 Web Slice Gallery 🔻                     |                                                |           |             |                         |                       |                            |                      |
| Ø Oracle Applications Home Page                                     |                                                |           |             | <b>∆</b> •              | 5 · 🗆 🖶 •             | Page 🔻 Safety 🔻            | Tools ▼ 🔞 ▼ 🏾 🎽      |
| E-Business Suite                                                    |                                                |           |             |                         |                       | -                          |                      |
|                                                                     |                                                | -         | Favorites 🔻 |                         | Diagnostics L         | ogout Preferences          | Help                 |
| Enterprise Search All                                               |                                                | Go        | Sear        | rch <mark>R</mark> esul | ts Display Preference | Standard 💌                 |                      |
|                                                                     |                                                |           |             |                         |                       | Logged In                  | As                   |
| Uracle Applications nome Page                                       |                                                |           |             |                         |                       |                            | R                    |
| Main Menu                                                           | Worklist                                       |           |             |                         |                       |                            |                      |
| Personalize                                                         |                                                |           |             | Fu                      | IList                 |                            |                      |
|                                                                     | From                                           | Туре      | Subject     | Sent                    | Due                   |                            |                      |
| All Actions Awaiting Your Attention                                 | There are no notifications in this view.       | o notific | ations      |                         |                       |                            |                      |
| Request Paid/Unpaid Leave<br>Diversity Information                  | TIP Worklist Access - Specify which users can  | iew and   | act upon yo | our notifi              | cations.              |                            |                      |
| Work Incidents                                                      |                                                |           |             |                         |                       |                            |                      |
| Seri Service Payment Clams     Personal Information                 | ~                                              |           |             |                         | 1                     |                            |                      |
| Personal Information                                                | Click Self Service Pay                         | men       | t Claims    | 5                       |                       |                            |                      |
| Bank Details<br>D D My Employment Information                       |                                                |           |             |                         | ]                     |                            |                      |
| View Employment                                                     |                                                |           |             |                         |                       |                            |                      |
|                                                                     |                                                |           |             |                         |                       |                            |                      |
| Qualifications and Professional     Details                         |                                                |           |             |                         |                       |                            |                      |
| Educational Qualifications                                          |                                                |           |             |                         |                       |                            |                      |
| Professional Qualifications and<br>Memberships                      |                                                |           |             |                         |                       |                            |                      |
|                                                                     |                                                |           |             |                         |                       |                            |                      |
|                                                                     |                                                |           |             |                         |                       |                            |                      |
|                                                                     | Diagnostics Logout Preferences                 | Help      |             |                         |                       |                            |                      |
| About this Page                                                     |                                                | 31        |             |                         | Сор                   | yright (c) 2006, Oracle. / | All rights reserved. |
| https://acc.lancachira.gov.uk/04. UTMI /DE ico?filipation.id=/      | 140948reen id-507578reen and id-0008reewitu    | arour     |             |                         | J Trustad cites       | C-                         | ▲ 100% -             |
| <pre>imps://oss.iancashire.gov.uk/OA_HTML/RE.jsp?tunction_id=</pre> | ++>o+oreshTin=onvovoreshTabbiTin=snnøsecnuitAT | yrout     | 4 4 4       | 1 1                     | V Trusted sites       | 4 <u>4</u> •               | ₹100% •              |

| 🥖 Oracle Seli               | f-Service      | Human Resou               | rces: Extr         | a Informati      | on Type - W          | indows Interr       | net Explorer                           |                               |
|-----------------------------|----------------|---------------------------|--------------------|------------------|----------------------|---------------------|----------------------------------------|-------------------------------|
| 🔆 🔊 💌 🖻 ht                  | tps://oss.land | ashire.gov.uk/OA_HTN      | 1L/RF. jsp?functi  | on_id=44984&res  | p_id=50757&resp_     | _appl_id=800&securi | t 🔽 🔒 😽 🗙 💐 Live Search                | ۰ ( <b>ب</b>                  |
| File Edit View              | Favorites      | Tools Help                |                    |                  |                      |                     |                                        |                               |
| 🚖 Favorites 🛛 👍             | 🔊 LANDesk      | 🖉 Web Slice Gallery       | ¥                  |                  |                      |                     |                                        |                               |
| Ø Oracle Self-Sen           | vice Human R   | esources: Extra           | 1                  |                  |                      |                     | 🚹 • 🗟 • 🗆 👼 • F                        | Page 🔻 Safety 🔻 Tools 🔻 🔞 💌 🎽 |
| ande                        |                | CC Employee S             | elf-Service        | 100              |                      |                     | The second second                      | ·                             |
|                             |                | Loo Employee e            |                    |                  | 📅 Navigator          | ▼ Savorites         | <ul> <li>Diagnostics Home I</li> </ul> | .ogout Preferences Help       |
| Self Service Pav            | ment Claims    | : Extra Information       |                    |                  |                      |                     |                                        |                               |
|                             |                |                           |                    |                  |                      |                     | Cance! Save Fe                         | or Later Back Next            |
|                             |                | Employee Name             |                    |                  |                      |                     | Employee Number                        |                               |
| Click Update/ Add t         | o make chan    | ges to the sections bel   | ow. Once chang     | es have been ma  | de click next to app | ıly.                |                                        |                               |
| Online Claims - (           | Casual/Fees    | /Additional Casual        | Work               |                  | "                    |                     | 2. Click "Next"                        |                               |
| Add                         |                |                           |                    | I. CIICK         | Add                  |                     |                                        |                               |
| Solort Status               | Date           | Reason for                | Element            | loure/Ilnite Rat | Override             | Alternate Co        | ost - Alternate Cost -                 |                               |
| No results                  | WORKED         | POSICIÓNI WORK            | name i             | iours/ onics nac | e cash salar y ru    | in objective        | Subjective                             | _                             |
| found.                      |                |                           |                    |                  | 10 82                |                     |                                        |                               |
| Online Claims - (           | Change of C    | ontract Duties            |                    |                  |                      |                     |                                        |                               |
| Add                         |                |                           |                    |                  |                      |                     |                                        |                               |
|                             | Date           | Reason                    | or Element         |                  | Override Salary      | Alternate Cost -    | Alternate Cost -                       |                               |
| Select Status<br>No results | Worked         | Position Work             | Name               | Hours/Units      | Point                | Objective           | Subjective                             |                               |
| found.                      |                |                           |                    |                  |                      |                     |                                        |                               |
| Online Claims - (           | Overtime/Ex    | ktra Work At Own Jo       | b                  |                  |                      |                     |                                        |                               |
|                             |                |                           |                    |                  |                      |                     |                                        |                               |
| Select Status               |                | Date Worked               | Position           | Reason for Wo    | vrk Flem             | ent Name H          | ours/linits Rate                       |                               |
| No results i                | found.         | Dute Homes                | TUSICION           |                  | nn chair             |                     | ours/ones nace                         | 1.0                           |
| Online Claims -             | Standhy        |                           |                    |                  |                      |                     |                                        |                               |
| oning oning a               | scandby        |                           |                    |                  |                      |                     |                                        |                               |
| Add                         |                |                           |                    |                  | a 11 a 1             |                     |                                        |                               |
| Select Status               | Worked         | Reason f<br>Position Work | or Element<br>Name | Hours/Units      | Point                | Objective           | Alternate Cost -<br>Subjective         | ×                             |
| Done                        |                |                           |                    |                  |                      |                     | 🗸 Trusted sites                        | Va + 🔍 100% +                 |

| Oracle Self-Service Human Resources: Update Details -                                                       | Windows Internet Explorer                                                                      |
|----------------------------------------------------------------------------------------------------|------------------------------------------------------------------------------------------------|
| 🕒 🗢 🖉 https://oss.lancashire.gov.uk/OA_HTML/OA.jsp?_rc=HR_EIT_TOP_SS8_                                      | ri=8008.0AFunc=XXLCC_HR_EIT_SS8. 💌 🛔 🐓 🗙 🥙 Live Search                                         |
| File Edit View Favorites Tools Help                                                                         |                                                                                                |
| 🚖 Favorites   🚕 🔊 LANDesk 🔊 Web Slice Gallery 👻                                                             |                                                                                                |
| 🏈 Oracle Self-Service Human Resources: Upda                                                                 | ty 🔻 Tools 🔻 🔞 🖛 👋                                                                             |
| LCC Employee Self-Service                                                                                   | 3. Put current date in here.                                                                   |
| Online Claims - Casual/Fees/Additional Casual Work                                                          |                                                                                                |
| Employee Name<br>Enter/amend details below by selecting field values from the search list. Click Apply theo | Employee Number<br>ntinue this action, click Cancel to cancel and return to the previous page. |
| * Reason for Work                                                                                           |                                                                                                |
| Element Name                                                                                                | 4. Click spy glass and screen below                                                            |
| Hours/Units                                                                                                 |                                                                                                |
| Rate                                                                                                    | will appear.                                                                                   |
| Cash                                                                                                    |                                                                                                |
| Override Salary Point                                                                                       |                                                                                                |
| Alternate Cost - Objective 🔄 🔄                                                                              |                                                                                                |
| Alternate Cost - Subjective 🔄 🛁 🔍                                                                           |                                                                                                |
|                                                                                                    | Cancel Apply                                                                                   |
| Diagnostics Ho                                                                                              | me Loquit Preferences Hein                                                                     |
| About this Page                                                                                             | Copyright (c) 2006. Oracle. All rights reserved.                                               |
|                                                                                                    |                                                                                                |
|                                                                                                    |                                                                                                |
|                                                                                                    |                                                                                                |
|                                                                                                    |                                                                                                |
|                                                                                                    |                                                                                                |
|                                                                                                    |                                                                                                |
|                                                                                                    |                                                                                                |
|                                                                                                    |                                                                                                |

|                                                     | 5. Click "Go"                                                                                                    |
|-----------------------------------------------------|----------------------------------------------------------------------------------------------------|
| Cracle Self-Service Human Reso                      | urces: Undate Details - Windows Internet Explorer                                                                              |
| G · E https://oss.lancashire.gov.uk/OA_H            | ML/OA.jsp?_rc=HR_EIT_TOP_SS8_ri=8008.0AFunc=XXLCC_HR_EIT_SI8. 🖌 🛔 🐓 🗙 🦧 Live Search                                            |
| File Edit View Favorites Tools Help                 |                                                                                                    |
| 🖕 Favorites   👍 🔊 LANDesk 🔊 Web Slice Galler        | · · · · · · · · · · · · · · · · · · ·                                                                                          |
| Ø Oracle Self-Service Human Resources: Upda         | 🐴 • 🔊 - 🗆 📾 • Page • Safety • Tools • 🐠 • *                                                                                    |
|                                                     | 🖉 https://oss.lancashire.gov.uk/?_t=fredRC&enc=UTF-8&_minWidth=750&_minH 📃 🗆 🔯 🖳                                               |
| Cost Carce i Co Employee                            | Search and Select: Position Tr                                                                                                 |
| Online Claims Council/Excel/Additional Council      | Cancel Select C                                                                                                    |
| Unine Claims - Casual/Fees Additional Casual        | Search                                                                                                    |
| Employee Name                                       | To find your item, select a filter item in the nulldown list and enter a value in the text field, then select the "Go" button, |
| Enter/amend details below by selecting field values |                                                                                                    |
|                                                     |                                                                                                    |
| * 200                                               | Results                                                                                                    |
| E                                                   | Select Quick Select Position                                                                                                   |
| P03:                                                |                                                                                                    |
|                                                     | About this Page                                                                                                    |
|                                                     | Cancel Select                                                                                                    |
| Override<br>Alternate Cod                           |                                                                                                    |
| Alternate Cos                                       |                                                                                                    |
|                                                     |                                                                                                    |
|                                                     |                                                                                                    |
| About this Page                                     |                                                                                                    |
| Presser time i lage                                 | <) · · · · · · · · · · · · · · · · · · ·                                                                                       |
|                                                     | 🗸 Trusted sites 🗸 🔹 🕫 🖓 100% 👻 🦽                                                                                               |
|                                                     |                                                                                                    |
| ck "Quick Select" if details are                    |                                                                                                    |
|                                                     |                                                                                                    |
| ect                                                 |                                                                                                    |
|                                                     |                                                                                                    |
| Done.                                               | Trusted sites                                                                                                    |
|                                                     |                                                                                                    |

|                              | ancashire.go\                                        | v.uk/OA_HTML/OA.                                                                                                    | jsp?_rc=HR_EIT_TOP_SS8_                                                                                                    | _ri=800&OAFunc=XXLCC_HR_EIT_SS&                                                                                                    | 🛔 🕶 🔀 Live Search                                                                                                    |
|------------------------------|------------------------------------------------------|----------------------------------------------------------------------------------------------------|----------------------------------------------------------------------------------------------------|----------------------------------------------------------------------------------------------------|----------------------------------------------------------------------------------------------------|
| File Edit View Favorites     | Tools He                                             | elp                                                                                                    |                                                                                                    |                                                                                                    |                                                                                                    |
| 🚖 Favorites   🍰 🔊 LANDe      | isk 🙋 Web S                                          | Slice Gallery 🔻                                                                                                    |                                                                                                    |                                                                                                    |                                                                                                    |
| 🖉 Oracle Self-Service Humar  | n Resources:                                         | . Upda                                                                                                    |                                                                                                    |                                                                                                    | 🟠 🔹 🔝 👘 📼 🖶 👻 Page 👻 Safety 👻 Tools 👻 🕢 👻                                                                                                    |
|                              |                                                      | <u></u>                                                                                                    |                                                                                                    |                                                                                                    |                                                                                                    |
|                              | LCC Em                                               | ployee Self-Se                                                                                                    | ervice                                                                                                    |                                                                                                    |                                                                                                    |
|                              |                                                      |                                                                                                    |                                                                                                    | 👖 Navigator 🔨 🖼 Favorites 🗸                                                                                                    | Diagnostics Home Logout Preferences Help                                                                                                    |
| Online Claims - Casual/Fee   | es/Additione                                         | al Casual Work                                                                                                    |                                                                                                    |                                                                                                    | 7 Type in Descen for work                                                                                                    |
|                              |                                                      |                                                                                                    |                                                                                                    |                                                                                                    | 7. Type in Reason for work                                                                                                    |
|                              | Employee                                             | e Name                                                                                                    |                                                                                                    |                                                                                                    | "Personal Mobile Phone                                                                                                    |
| Enter/amend details below by | / selecting fie                                      | Id values from the                                                                                                    | search list. Click Apply to con                                                                                                    | intinue this action, click Cancel to cancel                                                                                                    | Calls"                                                                                                    |
|                              |                                                      | Pate Mu                                                                                                    | ition                                                                                                    |                                                                                                    |                                                                                                    |
|                              |                                                      | * Reason for V                                                                                                    | Nork Personal mobile phon                                                                                                    | ne calls                                                                                                    | 8. Click Spy Glass and this pop up                                                                                                    |
|                              |                                                      | * Element N                                                                                                    | ame                                                                                                    | Q ▲                                                                                                    | will appear "Click Go" then list y                                                                                                    |
|                              | 2                                                    |                                                                                                    |                                                                                                    |                                                                                                    | win appear. enek do themist v                                                                                                    |
|                              | e nttp:                                              | s://oss.lanca                                                                                                    | Ishire.gov.uk/:_t=i                                                                                                    | rreakcaenc=01F-8a_minwi                                                                                                    | ath appear.                                                                                                    |
|                              | Search                                               | and Select: Elem                                                                                                    | ient Name                                                                                                    |                                                                                                    | <b>^</b>                                                                                                    |
|                              |                                                      |                                                                                                    |                                                                                                    |                                                                                                    | Cancel Select                                                                                                    |
|                              | Searci                                               | h                                                                                                    |                                                                                                    |                                                                                                    |                                                                                                    |
|                              |                                                      |                                                                                                    |                                                                                                    |                                                                                                    |                                                                                                    |
|                              | To find                                              | Francis there and a set                                                                                                    | a filese texas to she will derive it                                                                                                    | the word produce to the first field there a                                                                                                    | or he at the state of the line the state of                                                                                                    |
|                              | To find                                              | d your item, select                                                                                                    | a filter item in the pulldown I                                                                                                    | list and enter a value in the text field, then s                                                                                                    | elect the "Go" button.                                                                                                    |
|                              | To find<br>Search                                    | j your item, select<br>By Element Name                                                                                                    | a filter item in the pulldown l                                                                                                    | list and enter a value in the text field, then s                                                                                                    | select the "Go" button.                                                                                                    |
| Ahoid this Page              | To find<br>Search<br>Result                          | d your item, select<br>By Element Name                                                                                                    | a filter item in the pulldown I                                                                                                    | list and enter a value in the text field, then s                                                                                                    | select the "Go" button.                                                                                                    |
| About this Page              | To find<br>Search<br>Result                          | d your item, select<br>1 By Element Name<br>t <b>s</b>                                                                                                    | a filter item in the pulldown I                                                                                                    | list and enter a value in the text field, then s                                                                                                    | select the "Go" button.                                                                                                    |
| About this Page              | To finc<br>Search<br>Result                          | d your item, select<br>1 By Element Name                                                                                                    | a filter item in the pulldown I                                                                                                    | list and enter a value in the text field, then s                                                                                                    | select the "Go" button.                                                                                                    |
| About this Page              | To finc<br>Search<br>Result                          | d your item, select<br>By Element Nami<br>ts<br>Quick Select                                                                                                    | Element Name                                                                                                    | Go Description Talachere Charge FUTTO CALL                                                                                                    | Select the "Go" button.     I     Apply       Image: Constraint of the second of the second of the                     |
| About this Page              | To finc<br>Search<br>Result<br>Select                | d your item, select<br>By Element Name<br>ts<br>Quick Select                                                                                                    | Element Name                                                                                                    | Iist and enter a value in the text field, then s         Go         Description         Telephone Charges - ENTER CASH         Telephone Charges - ENTER CASH                                                            | Select the "Go" button.     Image: Apply       Image: Apply     All nights reserved.                                                                                                    |
| About this Page              | To finc<br>Search<br>Result<br>Select                | d your item, select<br>By Element Name<br>ts<br>Quick Select                                                                                                    | e filter item in the pulldown I                                                                                                    | Iist and enter a value in the text field, then s         Go         Description         Telephone Charges - ENTER CASH         Telephone Vat Charges - ENTER CASH                                                        | eelect the "Go" button.                                                                                                    |
| About this Page              | To find<br>Search<br>Result<br>Select                | d your item, select<br>By Element Name<br>ts<br>Quick Select<br>T<br>C<br>C<br>C<br>C<br>C<br>C<br>C<br>C<br>C<br>C<br>C<br>C<br>C                                                                                                    | a filter item in the pulldown I  Element Name D984 PHONE CALLS D985 VAT TEL CALL P336 BASIC HOURLY                                                                                                    | Iist and enter a value in the text field, then s Go Description Telephone Charges - ENTER CASH Telephone Vat Charges - ENTER CASH Telephone Vat Charges - ENTER CASH                                                     | eelect the "Go" button.                                                                                                    |
| About this Page              | To find<br>Search<br>Result<br>O<br>O<br>O<br>O      | d your item, select<br>By Element Name<br>ts<br>Quick Select<br>Page<br>Page | a filter item in the pulldown I<br>a filter item in the pulldown I<br>a filter item in the pulldown I<br>b filter item in the pulldown I<br>b filter item in the pull of the pull<br>b filter item in the pull of the pull of the pull<br>b filter item in the pull of the pull of the pull of the pull<br>b filter item in the pull of the pull of the pull o | list and enter a value in the text field, then s Go Description Telephone Charges - ENTER CASH Telephone Vat Charges - ENTER CASH Teachers' Hours Teachers' Days                                                         | Select the "Go" button.     Image: Constraint of the second of the second of |
| About this Page              | To find<br>Search<br>Result<br>O<br>O<br>O<br>O<br>O | d your item, select<br>By Element Nam<br>ts<br>Quick Select<br>Page<br>Page  | a filter item in the pulldown I<br>a filter item in the pulldown I<br>b I<br>Element Name<br>D984 PHONE CALLS<br>D985 VAT TEL CALL<br>P336 BASIC HOURLY<br>P337 BASIC DAILY<br>P338 SESSION FEES                                                                                                    | list and enter a value in the text field, then s<br>Go<br>Description<br>Telephone Charges - ENTER CASH<br>Telephone Vat Charges - ENTER CAS<br>Teachers' Hours<br>Teachers' Days<br>Sessionable Fee (Pensionable) - ENT | eelect the "Go" button.                                                                                                    |

| Oracle Self-Service Human Resources: Update Details - Windo                                                                                   | ws Internet Explorer                                                               |                            |
|----------------------------------------------------------------------------------------------------|------------------------------------------------------------------------------------|----------------------------|
| 🔊 🔹 🖹 https://oss.lancashire.gov.uk/\/A_HTML/OA_HD/1_C+FR_ETC_TOP_SSS_1+ETCSC/                                                                | Aunt + Mulic J-R., BIT, SSA 😿 🏭 👫 🔀 🖉 Lies Search                                  | P                          |
| le Edit View Favorites Tools Help                                                                                                    |                                                                                    |                            |
| Favorites 👍 🔊 LANDesk 👔 web Silce Gatery 🕶                                                                                                    |                                                                                    |                            |
| Oracle Self-Service Human Resources: Upda                                                                                                    | 월·태·대 #·P                                                                          | age * Safety * Tools * 🕖 * |
| DICICIC - LCC Employee Self-Service                                                                                                    | vigator 🕶 🔒 Favorities 🕶 🛛 Diagnostics, Horne L                                    | agoul Preferences Help     |
| Inline Claims - Casual Fees Additional Casual Work                                                                                            |                                                                                    |                            |
| Employee Name Inter/amend details below by selecting field values from the search list. Click Apply to continue the Totate Worked OF-Apr-2011 | Employee Number<br>action, click Cancel to cancel and return to the previous page. | Cancel                     |
| 10. Enter cash amount<br>(cost of personal calls<br>excluding VAT)<br>Hours/Units                                                             | 11. Click "Apply"                                                                  | 7                          |
| Rate<br>Cash 5.00<br>Override Salary Point 200<br>Alternate Cost - Objective 200<br>Alternate Cost - Subjective 200                           |                                                                                    |                            |
| Diagnostics Home Logo.                                                                                                    | e Preferences Help                                                                 | Cancel Apply               |
|                                                                                                    |                                                                                    |                            |
|                                                                                                    |                                                                                    |                            |
|                                                                                                    |                                                                                    |                            |
|                                                                                                    |                                                                                    | 201                        |

| Oracle Self-Service Human Resources:                                                                                                    | : Extra Information Type - Windows Internet Explorer 📃 🖻                                                                                                    |
|----------------------------------------------------------------------------------------------------|----------------------------------------------------------------------------------------------------|
| 💽 🔹 🔊 https://oss.lancashire.gov.uk/04_HTML/0A.II                                                                                                    | p/_rc+R_EIT_ROATE_TCF_SSS_HEBIBOARUNCHOLCO_HR_ 👷 🔒 👫 🗶 🙀 Lie Searth 🚺                                                                                                    |
| le Edit View Favorites Tools Help<br>Favorites ADDEsk (E) Web Shie Callery *<br>Cracle Self-Service Human Resources: Extra<br>LCC Employee Self-Si<br>ielf Service Payment Claims: Extra Information<br>Employee Name<br>Eck Update/ Add to make changes to the sections below, O<br>Online Claims - Casual/Fees/Additional Casual Work | 12. Click "Add" again to enter<br>the VAT amount. Then Click<br>"Next". (REPEAT STEPS 1-6)<br>INSTEAD OF PUTTING IN<br>PERSONAL MOBILE CALLS IN<br>STEP 7 PUT "VAT for<br>Personal mobile calls"                                                                                                    |
| Date Date Date Oate Oate Oate Oate Oate Oate Oate O                                                                                                    | Reason for<br>Work         Element Name         Override Alternate<br>Salary         Ost •         Cost •           Mook         Element Name         Hours/Units Rate Cash Point         Objective Subjective           mobile phone calls 0984 PHONE CALLS<br>Tripphone Charge - SHTER CASH         0.00         0.00         Objective         Subjective |
| Add Date Reason for El<br>Select Status Worked Position Work Its<br>No results<br>found.                                                                                                    | ement Override Salary Alternate Cost - Alternate Cost -<br>ame Hours/Units Point Objective Subjective                                                                                                    |
| Online Claims - Overtime/Extra Work At Own Job<br>Add<br>elect Status Date Worked Posi<br>No results found.                                                                                                    | tion Reason for Work Element Name Hours/Units Rate<br>Extra Infirmation                                                                                                    |

| Øracle Self-Service             | Human            | Resources:          | Update Details - \              | Windows Internet Explorer                      |                                   |                  |
|---------------------------------|------------------|---------------------|---------------------------------|------------------------------------------------|-----------------------------------|------------------|
| 🔄 🗢 🖻 https://oss.land          | ashire.gov.uk    | :/OA_HTML/OA.jsp    | ?_rc=HR_EIT_TOP_SS&_ri          | =800&0AFunc=XXLCC_HR_EIT_SS& 😽 🔒               | 🖌 😽 🗶 🦉 Live Search               | - Q              |
| File Edit View Favorites        | Tools Help       |                     |                                 |                                                |                                   |                  |
| 🚖 Favorites 🛛 👍 🙋 LANDesk       | 🔊 Web Slice      | e Gallery 💌         |                                 |                                                |                                   |                  |
| 🏉 Oracle Self-Service Human R   | esources: Up     | da                  |                                 | 6                                              | 🔓 🔹 🔝 🖶 🔹 Page 🔻 Safety 🔻         | Tools 🕶 🔞 🕶 💙    |
|                                 | CC Empl          | ovee Self-Serv      | lica                            |                                                |                                   | ×                |
|                                 |                  | oyee dell-dell      |                                 | 🕺 Navigator 👻 🕞 Favorites 🗢                    | Diagnostics Home Logout Preferenc | es Help          |
| Online Claims - Casual/Fees/    | Additional C     | asual Work          |                                 |                                                |                                   |                  |
| 47.<br>                         |                  |                     |                                 |                                                | Cance                             | Apply            |
|                                 | Employee N       | ame                 |                                 | Employ                                         | ree Number                        |                  |
| Enter/amend details below by se | electing field v | values from the se  | arch list. Click Apply to conti | inue this action, click Cancel to cancel and n | eturn to the previous page.       |                  |
|                                 |                  | * Date Worke        | d 07-Apr-2011                   |                                                |                                   |                  |
|                                 |                  | * Positio           | n                               | 1                                              | 12 Click Say Class and            | this non un      |
|                                 |                  | * Reason for Wor    | k Vat for Personal Mobile       | Calls                                          |                                   | this pop up      |
|                                 | 6                | * Element Nam       | ie                              |                                                | will appear. "Click Go"           | then list will   |
|                                 | 🖉 http:          | s://oss.lanca       | ashire.gov.uk/?_t=              | =fredRC&enc=UTF-8&_minW                        | idti appear.                      |                  |
|                                 | Search           | and Select: Elen    | nent Name                       |                                                | <u></u>                           | <u> </u>         |
|                                 |                  |                     |                                 |                                                | Cance! Select                     |                  |
|                                 | Search           | ì                   |                                 |                                                |                                   |                  |
|                                 | 2                |                     |                                 |                                                | 1 Mai 1827 M                      |                  |
|                                 | To find          | l your item, select | a filter item in the pulldown   | list and enter a value in the text field, then | select the "Go" button.           |                  |
|                                 | Search           | By Element Name     | e 💌                             | GO                                             |                                   | Apply            |
|                                 | Result           | ·6                  |                                 |                                                |                                   |                  |
| About this Page                 | THE POINT        |                     |                                 |                                                |                                   | rights reserved. |
|                                 |                  |                     |                                 |                                                | ③ Previous 1-10 M Next 10 🤅       |                  |
|                                 | Select           | Quick Select        | Element Name                    | Description                                    |                                   |                  |
|                                 | 0                | 譜                   | D984 PHONE CALLS                | Telephone Charges - ENTER CASH                 |                                   |                  |
|                                 | 0                |                     | D985 VAT TEL CALL               | Telephone Vat Charges - ENTER CA:              | SH                                |                  |
|                                 | 0                | <b>B</b>            | P336 BASIC HOURLY               | Teachers' Hours                                |                                   |                  |
| 14 Click "Ouick                 | 0                |                     | P337 BASIC DAILY                | Teachers' Days                                 |                                   |                  |
|                                 | 0                |                     | P338 SESSION FEES               | Sessionable Fee (Pensionable) - ENT            | TER RATE                          |                  |
| Select                          | - 0              | <u>_</u>            | P398 Y AND C RATE               | Y And C Rate (Pensionable)                     |                                   | A 1001/          |
| Done.                           |                  | -                   |                                 |                                                |                                   | 100% •           |

| 🖉 Oracle Self-Service Human Resources: Upo                                                                     | date Details - Windows Inte                                     | rnet Explorer          |                                |                                    |
|----------------------------------------------------------------------------------------------------|-----------------------------------------------------------------|------------------------|--------------------------------|------------------------------------|
| COO V Inttps://oss.lancashire.gov.uk/OA_HTML/OA.jsp?_rc=                                                       | =HR_EIT_TOP_SS8_ri=800&OAFunc=XXL                               | CC_HR_EIT_SS&          | 🔒 😽 🗙 ಶ Live Search            |                                    |
| File Edit View Favorites Tools Help                                                                            |                                                                 |                        |                                |                                    |
| 🚖 Favorites 🛛 🚖 🔊 LANDesk 🖉 Web Slice Gallery 🔻                                                                |                                                                 |                        |                                |                                    |
| 🧭 Oracle Self-Service Human Resources: Upda                                                                    |                                                                 |                        | 🏠 • 🔝 - 🖃 🖶 • Page •           | Safety ▼ Tools ▼ 🕢 ▼ 🎽             |
| LCC Employee Self-Service                                                                                      |                                                                 |                        |                                |                                    |
|                                                                                                    | 🏦 Navigator 🔻                                                   | 🚱 Favorites 🗸          | Diagnostics Home Logout        | Preferences Help                   |
| Online Claims - Casual/Fees/Additional Casual Work                                                             |                                                                 |                        |                                |                                    |
|                                                                                                    |                                                                 |                        |                                | Cancel Apply                       |
| Employee Name                                                                                                  |                                                                 | Emp                    | loyee Number                   |                                    |
| Enter/amend details below by selecting field values from the search I<br>ate Worked 0                          | list. Click Apply to continue this action, clici<br>17-Apr-2011 | < Cancel to cancel and | l return to the previous page. |                                    |
| 15. Enter cash amount * Position                                                                               |                                                                 | _                      |                                |                                    |
| (cost of VAT) In for Work                                                                                      | 'at for Personal Mobile Calls                                   |                        |                                |                                    |
| * Element Name D                                                                                               | 985 VAT TEL CALL<br>elephone Vat Charges - ENTER CASH           | 2                      |                                | - I                                |
| Hours/Units                                                                                                    |                                                                 |                        | 16. Click "Apply"              |                                    |
| Rate                                                                                                    | 1.00                                                            | 2                      | L                              |                                    |
| Override Salary Point                                                                                          | 1.00                                                            |                        |                                |                                    |
| Alternate Cost - Objective                                                                                     | 2                                                               |                        |                                |                                    |
| Alternate Cost - Subjective                                                                                    | 21                                                              |                        |                                |                                    |
|                                                                                                    |                                                                 |                        |                                | Cance! Apply                       |
| The second second second second second second second second second second second second second second second s | Diagnostics Home Logout Preferer                                | ices Help              |                                | Apply                              |
| About this Page                                                                                                |                                                                 |                        | Copyright (c)                  | 2006, Oracle: All rights reserved. |
|                                                                                                    |                                                                 |                        |                                |                                    |
|                                                                                                    |                                                                 |                        |                                |                                    |
|                                                                                                    |                                                                 |                        |                                |                                    |
|                                                                                                    |                                                                 |                        |                                |                                    |

| 9 Oracle S                                        | elf-Servi                                | ice Humar                                            | n Resourc                                      | es: Extra               | Informati               | on Type              | - Windows Inte                                  | ernet l     | Explorer                  |           |                                |                                    |                                       |
|---------------------------------------------------|------------------------------------------|------------------------------------------------------|------------------------------------------------|-------------------------|-------------------------|----------------------|-------------------------------------------------|-------------|---------------------------|-----------|--------------------------------|------------------------------------|---------------------------------------|
| <del>3</del> 0 • E                                | https://oss.l                            | ancashire.gov.u                                      |                                                | )A.jsp?_rc=HF           | LEIT_UPDATE_            | TOP_SS&_ri=          | 800&OAFunc=XXLCC_                               |             | 1 4 ×                     | 💐 Live    | Search                         |                                    | ٩                                     |
| File Edit Vie<br>🍃 Favorites  <br>🌈 Oracle Self-( | w Favorites<br>🍰 🔊 LANDe<br>Service Huma | : Tools Help<br>esk 🔊 Web Sil<br>n Resources: E      | o<br>ice Gallery <del>-</del><br>xtra          | 17<br>th                | 7. Check a<br>en, Click | mounts a<br>"Next".  | are correct if s                                | 50          | ð. 5                      |           | n ▼ Page ▼                     | r Safety <b>▼</b>                  | Tools ▼ @ ▼                           |
| <b>®</b> [C]                                      |                                          | LCC Emp                                              | loyee Self-                                    | Service                 | 1                       | 📅 Nav                | igator 🔻 😽 Favorite                             | 25          | Diagno                    | ostics Ho | ome Logau                      | Preference                         | es Help                               |
| Self Service P                                    | ayment Clai                              | ims: Extra Info                                      | ormation                                       |                         |                         |                      |                                                 |             |                           |           |                                |                                    | <u> </u>                              |
| Click Update/ A<br>Online Claim                   | dd to make ch<br>s - Casual/Fe           | Employee<br>nanges to the s<br><b>ees/Addition</b> a | Name<br>ections below.<br><b>al Casual Wor</b> | Once change<br><b>k</b> | s have been ma          | de click next t      | o apply.                                        | Empl        | Canc<br>oyee Number       | eļ S      | ave For La                     | ter Bao                            | c <u>k</u> Next                       |
| Select Object                                     | : Delete                                 | Update                                               | Add                                            |                         |                         |                      |                                                 |             |                           |           |                                |                                    |                                       |
| Select Status                                     | Date<br>Worked                           | Position                                             |                                                |                         | Reason for W            | /ork                 | Element Name                                    |             | Hours/Units               | Rate Ca   | Overrid<br>Salary<br>ash Point | e Alternato<br>Cost -<br>Objective | e Alternate<br>Cost -<br>e Subjective |
| O New                                             | 07-Apr-2011                              |                                                      |                                                |                         | Personal Mobil          | e Phone Calls        | D984 PHONE CALLS                                | R CASH      |                           | 5.        | 00                             |                                    | -                                     |
| New                                               | 07-Apr-2011                              |                                                      |                                                |                         | Vat for Person          | al Mobile Calls      | D985 VAT TEL CALL<br>Telephone Vat Charges - El | NTER CASH   |                           | 1.        | 00                             |                                    |                                       |
| Online Claims                                     | s - Change o                             | f Contract Du                                        | ıties                                          |                         |                         |                      |                                                 |             |                           | 1         | :                              | -                                  |                                       |
| Add<br>Select Status<br>No resu<br>found.         | Date<br>Worke                            | ed Position                                          | Reason for<br>Work                             | Element<br>Name         | Hours/Units             | Override Sa<br>Point | lary Alternate Cost<br>Objective                | t- Al<br>St | lternate Cos<br>Ibjective | t -       |                                |                                    |                                       |
| Online Claim                                      | s - Overtime                             | /Extra Work                                          | At Own Job                                     |                         |                         |                      |                                                 |             |                           |           |                                |                                    |                                       |
| Add                                               |                                          |                                                      |                                                |                         |                         |                      |                                                 |             |                           |           |                                |                                    |                                       |
| Select Status<br>No resu                          | ilts found.                              | Date Wo                                              | orked F                                        | Position                | Reason for Wo           | ork I                | Element Name                                    | Hours/      | Units                     | Rate      |                                |                                    |                                       |
| Online Claims                                     | s - Standby                              |                                                      |                                                |                         |                         |                      |                                                 |             |                           | -         |                                |                                    |                                       |
| Add                                               |                                          |                                                      |                                                |                         |                         |                      |                                                 |             |                           |           |                                |                                    |                                       |
|                                                   |                                          |                                                      |                                                |                         |                         |                      |                                                 |             | 1                         | Frusted s | ites                           | 44 ·                               | 100% -                                |

| Self Service Payment Claims: Review - Windov                                                                                                    | 18. Check all c<br>then Click    | letails are correc<br>"Submit" | t                      |                                 |
|----------------------------------------------------------------------------------------------------|----------------------------------|--------------------------------|------------------------|---------------------------------|
| Image: Second Second | _TOP_S58_ri=800%OAFunc=X         | XLCC_HR_EIT_SS& [M]            | Live Search            |                                 |
| File Edit View Favorites Tools Help                                                                                                    |                                  |                                |                        |                                 |
| 😪 Favorites 🛛 🍰 🙋 LANDesk 🙋 Web Slice Gallery 💌                                                                                                    |                                  |                                |                        |                                 |
| Self Service Payment Claims: Review                                                                                                    |                                  | 6                              | 🕯 + 🖾 - 🖃 🖶 + Page     | 🔻 Safety 🕶 Tools 🕶 🔞 🖝 🎽        |
| LCC Employee Self-Service                                                                                                    | fi Navigator N                   | 🗸 🚱 Favorites 🔻                | Diagnostics Home Logo  | but Preferences Help            |
| Self Service Payment Claims: Review                                                                                                    |                                  |                                |                        |                                 |
| Employee Name<br>Review your changes and, if applicable, attach supporting documents.<br>Indicates Changed Items.                                                                                                    |                                  | Cancel Print<br>Employ         | able Page Save For Lat | er Bac <u>k</u> Sub <u>m</u> it |
| Extra Information Type                                                                                                    |                                  |                                |                        |                                 |
| Online Claims - Casual/Fees/Additional Casual Work                                                                                                    |                                  |                                |                        |                                 |
| Proposed                                                                                                    |                                  |                                |                        |                                 |
| Date Worked 07-Apr-2011                                                                                                    |                                  |                                |                        |                                 |
| Position                                                                                                    |                                  |                                |                        |                                 |
| Reason for Work Vat for Personal Mobile                                                                                                    | e Calls                          |                                |                        |                                 |
| Element Name D985 VAT TEL CALL                                                                                                    |                                  |                                |                        |                                 |
| Cash 1.00                                                                                                    |                                  |                                |                        |                                 |
| Proposed                                                                                                    |                                  |                                |                        |                                 |
| Date Worked 07-Apr-2011                                                                                                    |                                  |                                |                        |                                 |
| Position                                                                                                    | 0.11-                            |                                |                        |                                 |
| Flamont Name D094 DUONE CALLS                                                                                                    | 3 Calls                          |                                |                        |                                 |
| Cash 5 00                                                                                                    |                                  |                                |                        |                                 |
|                                                                                                    |                                  |                                |                        |                                 |
| Additional Information                                                                                                    |                                  |                                |                        |                                 |
| Attachments                                                                                                    |                                  |                                |                        |                                 |
| To help approvers understand the request, you can attach supporting docu<br>None Add                                                                                                    | uments, images, or links to this | action.                        |                        |                                 |
|                                                                                                    |                                  |                                | 1-                     | ×                               |
| Done                                                                                                    |                                  |                                | V Trusted sites        | 📲 🔹 💐 100% 🔹                    |